# **Yukon Geoscience Publications Database 2003**

#### I. INTRODUCTION

This database contains reference information on all Yukon Geological Survey (YGS) publications, including past Exploration and Geological Services Division (Indian and Northern Affairs Canada, Yukon Region) publications. It also contains reference information on Yukon-related publications: non-Yukon government geoscience studies that are based in the Yukon or cite Yukon data within a study; nation-wide studies that include Yukon data; and, studies in bordering regions (east, NE and SE Alaska, northern British Columbia, western NWT).

#### **II. SOURCE FOR REFERENCES**

There are two main sources for records in the database: **Georef** (the comprehensive American Geological Institute's database of geoscience literature) and the Yukon Geological Survey holdings. In addition, the AMICUS database (<u>http://amicus.nlcbnc.ca/aaweb/amilogine.htm</u>) of the National Library of Canada was queried for pertinent geoscience theses, and GEOSCAN (the Geological Survey of Canada's publication database) was consulted to verify certain Georef query results. Note that posters are only included in the database if they are available to the public.

The focus of this YGS reference database is bedrock and placer geological studies, however, geophysical studies, oil and gas publications, climate change studies, and paleontological, geomorphological and environmental studies are also included.

This database can be used to query bibliographic references, from which a reference list can be generated in standard YGS format. (This reference format is the standard used by YGS editors to edit references in the annual Yukon Exploration and Geology report.) The database can also be used to search and print the YGS publication list.

Virtually all YGS publications will soon be available on the YGS website <u>www.geology.gov.yk.ca</u> in html format or as pdf's.

## **III. STRUCTURE**

The Main Page (A) of the database has buttons in the upper left hand corner to view the datasets and execute commands.

#### i. Datasets

The three lower buttons (non-YGS References, YGS References, YGS Pub. List/Links) are the datasets.

| Yukon Geoscience Publication Database - [Main]            |                                                          | <u>_     ×</u>                  |
|-----------------------------------------------------------|----------------------------------------------------------|---------------------------------|
| EB File Edit View Insert Format Records Io                | ols <u>W</u> indow <u>H</u> elp Ty                       | rpe a question for help 🛛 🚽 🗖 🗙 |
|                                                           | ] в и ц ≡ ≡ ≡ <u> </u> • <u> </u> • <u> </u> •           | <b>·</b>                        |
| Search Create Citation Print YGS Put                      | lication List                                            |                                 |
|                                                           |                                                          | A                               |
| YG5 References YG5 References                             | /GS Pub. List/Links                                      | Main Page                       |
| Marked Records Clear Marked                               |                                                          |                                 |
| Author                                                    | Title                                                    | <u> </u>                        |
|                                                           | Aeromagnetic series, Australia Mountain, Yukon Territor  | /                               |
|                                                           | Aeromagnetic map, Duke River, Yukon Territory            |                                 |
|                                                           | Aeromagnetic series, sheet 105 K/11, Yukon Territory     |                                 |
|                                                           | Aeromagnetic series, Mount Mye, Yukon Territory          |                                 |
|                                                           | Aeromagnetic series, Buttle Creek, Yukon Territory       |                                 |
|                                                           | Aeromagnetic series, Penape Lake, Yukon Territory        |                                 |
|                                                           | Aeromagnetic series, sheet 105 N/12, Yukon Territory     |                                 |
|                                                           | Aeromagnetic series, sheet 105 N/105, Yukon Territory    |                                 |
|                                                           | Aeromagnetic series, Plateau Mountain, Yukon Territory   |                                 |
|                                                           | Aeromagnetic series, Stokes Lake, Yukon Territory        |                                 |
|                                                           | Aeromagnetic series, Twopete Mountain, Yukon Territory   | /°                              |
|                                                           | Aeromagnetic series, Rose Mountain, Yukon Territory      |                                 |
|                                                           | Aeromagnetic series, sheet 105 K/4, Yukon Territory      |                                 |
|                                                           | Aeromagnetic series, Upper Klondike River, Yukon Territi | ory                             |
|                                                           | Aeromagnetic series, Russell Creek, Yukon Territory      |                                 |
|                                                           | Principal mineral areas of Canada                        |                                 |
|                                                           | Aeromagnetic series, Marmot Creek, Yukon Territory       |                                 |
|                                                           | Aeromagnetic map, Toshingermann Lakes, Yukon Territo     | ry                              |
|                                                           | Aeromagnetic map, Sheet 115 J/3, Yukon Territory         |                                 |
|                                                           | The Canada) Yukon Geoscience Orrice; a Yukon-based re    | source for Lichoprobe researche |
|                                                           |                                                          | <b>&gt;</b>                     |
| Author:                                                   |                                                          |                                 |
| Title: Aeromagnetic series, Australia Mountain, Yukon Ter | itory                                                    |                                 |
| Add New Reference Number of Re                            | ferences: 6647                                           | Quit                            |
| Form View                                                 |                                                          | 1                               |

The first dataset is non-YGS References. These are all Yukon geoscience references not published by the Yukon Geological Survey:

| Non-YGS References | YGS References | YGS Pub. List/Links |
|--------------------|----------------|---------------------|
|--------------------|----------------|---------------------|

Click on the reference button to pull up the reference records on the Main Page, listed by author and title. To view a reference record, double click on the title or author of the record and the following screen will appear:

|                                                                                      | View Cosert Format Record                                                                                                    | s Tools Window Hei                                                                                                    |                                                                                                    |                                                                                                   |                                 | Type a question for help | 0              |
|--------------------------------------------------------------------------------------|----------------------------------------------------------------------------------------------------|----------------------------------------------------------------------------------------------------|----------------------------------------------------------------------------------------------------|---------------------------------------------------------------------------------------------------|---------------------------------|--------------------------|----------------|
| a 24 gar                                                                             | Tahomo + 8                                                                                                    | • B / U =                                                                                                    | == .                                                                                                    | A · 2 · 1                                                                                         |                                 |                          |                |
| uthors                                                                               | Cook, F.A., Clowes, R.M., Snyder                                                                                                    | D.B., van der Velden, A.J.                                                                                                    | , Hall, K.W., Erdne                                                                                             | r, P. and Evenchick, C                                                                            | Date Of Publicatio              | n: 2001                  |                |
| thor Type:                                                                           |                                                                                                    |                                                                                                    |                                                                                                    |                                                                                                   | Date Of Copy Righ               | ki 🗌                     | D              |
| ther Affiliation:                                                                    | Cook, F.A., University of Calgary,                                                                                                    | Calgary, AB, Canada.                                                                                                    |                                                                                                    |                                                                                                   | Location In Work                | 93                       | К              |
| 51                                                                                   | Precambrian crust and ithosphere<br>Uthoprobe seismic reflection profil                                                                                                    | beneath the northern Carls<br>ng                                                                                                    | dian Cordilera disc                                                                                             | overed by                                                                                         | CODEN:                          | 1001 / 37.00             |                |
| on OF Newtons:                                                                       |                                                                                                    |                                                                                                    |                                                                                                    |                                                                                                   |                                 | 0010-7592                |                |
| line.                                                                                |                                                                                                    |                                                                                                    |                                                                                                    |                                                                                                   | Estent Of Marks                 |                          |                |
| ce Of Biblioste                                                                      | Police CO Linked States                                                                                                    |                                                                                                    |                                                                                                    |                                                                                                   | - Backaging Method              | 2                        |                |
| history Marues                                                                       | Genlagical Society of America                                                                                                    |                                                                                                    |                                                                                                    |                                                                                                   | Dog ment Type:                  |                          |                |
| sbact:                                                                               | Key words: British Columbia; Cach<br>geophysical methods: geophysical<br>Mohorovicic discontinuity: North A<br>northern Ganadian Cordilera; Prei<br>seismic profiles; Side Mountain Te<br>Canada; Yukon Territory; Yukon-1 | e Greek Terrane, Canada; O<br>profilas; gaophysical euryay<br>merica; North American Con<br>ambrien; Quesnella Terran<br>Terre; SNCRCLE; Sikinia Ter<br>anena Terrane | anadian Cordilera,<br>ve; Kula Plata; Lithe<br>Illera; northern Bri<br>s; reflection metho<br>rane; surveys; up | ionust; depth;<br>probe; lithosphera;<br>tish Columbia;<br>da; sesenic methods;<br>lifts; Western | DocumentNo:<br>Scale:<br>Notes: |                          |                |
| Larger Body of                                                                       | f Wark                                                                                                    |                                                                                                    |                                                                                                    |                                                                                                   |                                 |                          |                |
|                                                                                      |                                                                                                    |                                                                                                    |                                                                                                    | <u></u>                                                                                           | Author Role:                    |                          | _              |
| Author                                                                               |                                                                                                    |                                                                                                    |                                                                                                    |                                                                                                   |                                 |                          |                |
| Author<br>Title: Abs                                                                 | tracts with Programs - Geological Sc                                                                                                    | dety of America, 2001 ann                                                                                                    | ial nieeting, Bostor                                                                                            | , MA, Nov. 1-10, 3                                                                                | Series 33(6)                    |                          | _              |
| Author<br>Title: Abs<br>Journal<br>Title:                                            | kracts with Programs - Geological Sc                                                                                                    | dety of America, 2001 ann                                                                                                    | ial niesting, Bostor                                                                                            | , MA, Nov. 1-10, S                                                                                | Series<br>Volume<br>Report No.  |                          |                |
| Author  <br>Title: Abs<br>Journal  <br>Title:<br> <br> <br> <br> <br> <br> <br> <br> | kracts with Programs - Geological Sc                                                                                                    | Geographic Locations Geographic Locations Canadian Cordia Yukon Record: 14 (                                                                                          | rə                                                                                                    | , MA, Nov. 1-10, 5                                                                                | Series<br>Volume<br>Report No.  | <u> </u>                 | Word<br>y Word |

Screen  $\mathbf{B}$  shows all bibliographic information for the chosen record. All data on this record can be modified from this screen.

Note the sections for NTS and geographic location. If a study has a specific NTS location, it will be included. Otherwise, (for regional studies, national studies and studies outside the Yukon), regional or country names are included instead (e.g., NW Yukon, SE Alaska, Beaufort Delta, Mackenzie Valley, Arctic Islands, California, Canada, Norway).

Due to gaps in data entry and available data, not all records have keywords entered, and not all records have abstracts.

The second dataset is YGS References.

| Non-YGS References | YGS References | YGS Pub. List/Links |
|--------------------|----------------|---------------------|
|--------------------|----------------|---------------------|

Click this button to show a list of records by author and title on the Main Page. This is a list of all YGS publications and joint YGS/Geological Survey of Canada publications. Double click on any record (author or title) on the main screen to pull up the following screen:

| Publication Database - [Diand Publication (Simms)]                                                                                                    |                          | _ 8 × |
|----------------------------------------------------------------------------------------------------|--------------------------|-------|
| 🖼 Ele Edit Yew Dreet Figurat Records Iools Window Help                                                                                                    | Type a quastice For help | # ×   |
| Authors                                                                                                    |                          |       |
| A.F. Resue                                                                                                    |                          |       |
| Lie Contraction of the Contraction of the Contracti |                          |       |
| The Soc Creek shic deposit, Yukon Territory                                                                                                    |                          |       |
| Edition:                                                                                                    |                          |       |
| Mineral Industry Report 1976, Annual Report                                                                                                    |                          |       |
| Publisher Mane:                                                                                                    | Ŭ                        |       |
| Indian and Northern Affairs Canada                                                                                                    |                          |       |
| Publication Place Description:                                                                                                    |                          |       |
| Whitehorse, Yukon Terntory, Canada                                                                                                    |                          |       |
| Detail Description:                                                                                                    |                          |       |
|                                                                                                    |                          |       |
| Abstract:                                                                                                    |                          |       |
| Jungh, Twenty clearly spaced diamond difficiences bored in the general vicinity of the next promising outcrops in 1974 to determine the contrasty and<br>form of the indext microbiost ports. In 1975 a further 35 holes were bored on a wider spaced pattern is provide a nestingle of the toronge potential and<br>overal distribution of the minerakastion. The total length of the MTy-Fire difficults is 20,448 feet. The Goz Creek prospect, owned by Barrier Reef Resources<br>Linking, became complexional because of spectrastic high grade outcrops which were a with examined by many guidegate who visited them area. Also, the<br>presence of large arounds of size and subtrastic were considered unused relative to other known carbonale hosted and and lead deposits in western and<br>nothern Canada.                                                                                                    |                          |       |
| Programmer permanents<br>Disconcept the transient on indexth description of the concept the Gor Creek size deposit.                                                                                                    |                          |       |
|                                                                                                    |                          |       |
| Supplemental Description                                                                                                    |                          |       |
| Report is in English.                                                                                                    |                          |       |
| des                                                                                                    |                          |       |
|                                                                                                    |                          |       |
|                                                                                                    |                          |       |
| HARDONG TATING A TATING A TATI | 20                       |       |
| Forn Vew RJ                                                                                                    | R.                       |       |

A slightly more complete record of the YGS publications seen on Screen C (including NTS keywords, subject keywords, bounding coordinates and spatial data) can be found on the Geomatics Yukon website. This website (<u>http://metadatayukon.gov.yk.ca/</u>) is linked to a searchable database of all YGS publications.

The third dataset

| Non-YGS References | YGS References | YGS Pub. List/Links |
|--------------------|----------------|---------------------|
|--------------------|----------------|---------------------|

is the YGS Pub. List/Links. It contains a comprehensive list of YGS publications for sale and includes hotlinks to publication pdf's.

It is a variation on the second dataset, i.e., it contains the same types of records but in a different format. This dataset enables printing of a publication list that provides purchasing information and publication prices, and it provides links to pdf's of publications on our website. Press this button to pull up the publication list records on the Main Page. Double click on any record (either author or title) and the following screen will appear:

| Title:       Geological Map of Mount Haldane Map Area, Central Yukon       I         Description:       Replaced by Geoscience Map 1996-4; copies available for viewing at library         Author(s):       by Julie Hunt, Donald Murphy, Charlie Roots & W.H. Poole         Publisher:       Exploration and Geological Services Division, DIAND         Date Published:       1996         Scale:       1:50 000         Shelf:       DocumentNo:         DocumentNo:       1996-4(G)         Cost:       Document Type:         Cost Details:       Out of Print         Media:       map         As Displayed:       Geological Map of Mount Haldane Map Area, Central Yukon, 1996 - by Julie         Hunt, Donald Murphy, Charlie Roots & W.H. Poole, Replaced by Geoscience         Map 1996-4; copies available for viewing at library, Scale: 1:50,000 map         Secondary Publisher                                                                                                    |                                                                         | Line Linkages                                                                               |  |  |  |
|----------------------------------------------------------------------------------------------------|-------------------------------------------------------------------------|---------------------------------------------------------------------------------------------|--|--|--|
| Intel:       Gebolgical Map of Modific Haldane Map Area, Central Yukun         Description:       Replaced by Geoscience Map 1996-4; copies available for viewing at library         Author(s):       by Julie Hunt, Donald Murphy, Charlie Roots & W.H. Poole         Publisher:       Exploration and Geological Services Division, DIAND         Date Published:       1996         Scale:       1:50 000         Shelf:       DocumentNo:         Document Type:       Open File (Geological)         Cost Details:       Out of Print         Media:       map         As Displayed:       Geological Map of Mount Haldane Map Area, Central Yukon, 1996 - by Julie         Hunt, Donald Murphy, Charlie Roots & W.H. Poole, Replaced by Geoscience         Map 1996-4; copies available for viewing at library, Scale: 1:50,000 map         Secondary Publisher                                                                                                    | Titler                                                                  | Contential Map of Mount Haldana Map Area. Control Video                                     |  |  |  |
| Description:       Replaced by Geoscience Map 1996-4; copies available for viewing at library         Author(s):       by Julie Hunt, Donald Murphy, Charlie Roots & W.H. Poole         Publisher:       Exploration and Geological Services Division, DIAND         Date Published:       1996         Scale:       1:50 000         Shelf:       DocumentNo:         Document Type:       Open File (Geological)         Cost Details:       Out of Print         Map 1996-4; copies available for viewing at library, Scale: 1:50,000 map         Secondary Publisher         Publisher:         Document Type:         NTS         Image: Type:         Image: Type: Type:         Image: Type: Type: Type: Type: <td>nue:</td> <td colspan="3">Geological Map of Mount Haldane Map Area, Central Yukon</td>                                                                                                    | nue:                                                                    | Geological Map of Mount Haldane Map Area, Central Yukon                                     |  |  |  |
| Description:       Replaced by Geoscience Map 1996-4; copies available for viewing at library         Author(s):       by Julie Hunt, Donald Murphy, Charlie Roots & W.H. Poole         Publisher:       Exploration and Geological Services Division, DIAND         Date Published:       1996         Scale:       1:50 000         Shelf:       DocumentNo:         DocumentNo:       1996-4(G)         Cost:       Document Type:         Octs:       Document Type:         As Displayed:       Geological Map of Mount Haldane Map Area, Central Yukon, 1996 - by Julie         Hunt, Donald Murphy, Charlie Roots & W.H. Poole, Replaced by Geoscience         Map 1996-4; copies available for viewing at library, Scale: 1:50,000 map         Secondary Publisher         Publisher:         Document Type:         NTS         ID5       M × 13         Record:       1         NTS                                                                                                    |                                                                         |                                                                                             |  |  |  |
| Author(\$):       by Julie Hunt, Donald Murphy, Charlie Roots & W.H. Poole         Publisher:       Exploration and Geological Services Division, DIAND         Date Published:       1996         Scale:       1:50 000         Shelf:       DocumentNo:         Dot       Scale:         Cost:       Document Type:         Cost Details:       Out of Print         As Displayed:       Geological Map of Mount Haldane Map Area, Central Yukon, 1996 - by Julie         Hunt, Donald Murphy, Charlie Roots & W.H. Poole, Replaced by Geoscience         Map 1996-4; copies available for viewing at library, Scale: 1:50,000 map         Secondary Publisher         Publisher:         Document Type:         NTS         Intervention:         NTS                                                                                                    | Description:                                                            | Replaced by Geoscience Map 1996-4; copies available for viewing at library                  |  |  |  |
| Author(s):       by Julie Hunt, Donald Murphy, Charlie Roots & W.H. Poole         Publisher:       Exploration and Geological Services Division, DIAND         Date Published:       1996         Scale:       1:50 000         Shelf:       DocumentNo:         Cost:       Document Type:         Out of Print       Media:         As Displayed:       Geological Map of Mount Haldane Map Area, Central Yukon, 1996 - by Julie Hunt, Donald Murphy, Charlie Roots & W.H. Poole, Replaced by Geoscience Map 1996-4; copies available for viewing at library, Scale: 1:50,000 map         Secondary Publisher                                                                                                    |                                                                         |                                                                                             |  |  |  |
| Publisher:       Exploration and Geological Services Division, DIAND         Date Published:       1996         Shelf:       DocumentNo:         DocumentNo:       1996-4(G)         Cost:       Document Type:         Cost Details:       Out of Print         As Displayed:       Geological Map of Mount Haldane Map Area, Central Yukon, 1996 - by Julie         Hunt, Donald Murphy, Charlie Roots & W.H. Poole, Replaced by Geoscience         Map 1996-4; copies available for viewing at library, Scale: 1:50,000 map         Secondary Publisher         Publisher:         Document Type:         NTS         Image: Image: Image                                                                                                    | Author(s):                                                              | by Julie Hunt, Donald Murphy, Charlie Roots & W.H. Poole                                    |  |  |  |
| Publisher:       Exploration and Geological Services Division, DIAND         Date Published:       1996         Shelf:       DocumentNo:         1996-4(G)       Cost:         Cost Details:       Out of Print         As Displayed:       Geological Map of Mount Haldane Map Area, Central Yukon, 1996 - by Julie         Hunt, Donald Murphy, Charlie Roots & W.H. Poole, Replaced by Geoscience         Map 1996-4; copies available for viewing at library, Scale: 1:50,000 map         Secondary Publisher:         Publisher:         Document Type:         NTS         105         X         X         Intro          Intro                                                                                                    |                                                                         |                                                                                             |  |  |  |
| Date Published:       1996       Scale:       1:50 000         Shelf:       DocumentNo:       1996-4(G)         Cost:       Document Type:       Open File (Geological)           Cost Details:       Out of Print       Media:       map         As Displayed:       Geological Map of Mount Haldane Map Area, Central Yukon, 1996 - by Julie       Hunt, Donald Murphy, Charlie Roots & W.H. Poole, Replaced by Geoscience         Map 1996-4; copies available for viewing at library, Scale:       1:50,000 map         Secondary Publisher           Publisher:           Document Type:           NTS           NTS           Marce           Record:           Image:           Coursent Type:                                                                                                    | Publisher:                                                              | Exploration and Geological Services Division, DIAND                                         |  |  |  |
| Shelf: DocumentNo: 1996-4(G)   Cost: Document Type: Open File (Geological)   Cost Details: Out of Print   Media:   Map Map of Mount Haldane Map Area, Central Yukon, 1996 - by Julie<br>Hunt, Donald Murphy, Charlie Roots & W.H. Poole, Replaced by Geoscience<br>Map 1996-4; copies available for viewing at library, Scale: 1:50,000 map   Secondary Publisher   Publisher:   DocumentNo:   Document Type:   NTS   105   M   11   *   *   *   *   *                                                                                                    | Date Published:                                                         | 1996 Scale: 1:50 000                                                                        |  |  |  |
| Cost:       Document Type:       Open File (Geological)         Cost Details:       Out of Print       Media:       map         As Displayed:       Geological Map of Mount Haldane Map Area, Central Yukon, 1996 - by Julie         Hunt, Donald Murphy, Charlie Roots & W.H. Poole, Replaced by Geoscience         Map 1996-4; copies available for viewing at library, Scale: 1:50,000 map         Secondary Publisher         Publisher:         Document Type:         NTS         Image: Image: Im | Shelf:                                                                  | DocumentNo: 1996-4(G)                                                                       |  |  |  |
| Cost Details: Out of Print  Media: map As Displayed: Geological Map of Mount Haldane Map Area, Central Yukon, 1996 - by Julie Hunt, Donald Murphy, Charlie Roots & W.H. Poole, Replaced by Geoscience Map 1996-4; copies available for viewing at library, Scale: 1:50,000 map Secondary Publisher Publisher: DocumentNo: Document Type: NTS 105 M 105 M 13 K Record: M 1 K of                                                                                                    | Cost:                                                                   | Document Type: Open File (Geological)                                                       |  |  |  |
| As Displayed: Geological Map of Mount Haldane Map Area, Central Yukon, 1996 - by Julie<br>Hunt, Donald Murphy, Charlie Roots & W.H. Poole, Replaced by Geoscience<br>Map 1996-4; copies available for viewing at library, Scale: 1:50,000 map<br>Secondary Publisher<br>Publisher:<br>DocumentNo:<br>Document Type:<br>NTS 105 M 13 K<br>Record: M 13 K<br>Record: M 1 K K of                                                                                                    | Cost Details:                                                           | Out of Print 💽 Media: map                                                                   |  |  |  |
| DocumentNo:<br>Document Type:<br>NTS<br>105 M 13<br>* V V<br>Record: M 1 H H + of                                                                                                    |                                                                         | Map 1996-4; copies available for viewing at library, Scale: 1:50,000 map                    |  |  |  |
| Document Type:                                                                                                    | Secondary Pu<br>Publish                                                 | Map 1996-4; copies available for viewing at library, Scale: 1:50,000 map<br>ublisher<br>er: |  |  |  |
| NTS 105 M 13 A<br>* V V V<br>Record: 1 N V of                                                                                                    | Secondary Pu<br>Publish<br>Document                                     | Map 1996-4; copies available for viewing at library, Scale: 1:50,000 map<br>ublisher<br>er: |  |  |  |
| *                                                                                                    | Secondary Pu<br>Publish<br>Documenti<br>Document Typ                    | Map 1996-4; copies available for viewing at library, Scale: 1:50,000 map<br>ublisher<br>er: |  |  |  |
| Record: 1 1 1 1 of                                                                                                    | Secondary Pu<br>Publish<br>Document<br>Document Typ<br>NTS              | Map 1996-4; copies available for viewing at library, Scale: 1:50,000 map<br>ublisher<br>er: |  |  |  |
| Record: II I I I I I I I A                                                                                                    | Secondary Pu<br>Publish<br>Document<br>Document Typ<br>NTS              | Map 1996-4; copies available for viewing at library, Scale: 1:50,000 map<br>ublisher<br>er: |  |  |  |
| Record: II I I I I I I I A                                                                                                    | Secondary Pu<br>Publish<br>Document<br>Document Typ<br>NTS              | Map 1996-4; copies available for viewing at library, Scale: 1:50,000 map<br>ublisher<br>er: |  |  |  |
| Record: 1 1 + 1 + of                                                                                                    | Secondary Pu<br>Publish<br>Document <sup>®</sup><br>Document Typ<br>NTS | Map 1996-4; copies available for viewing at library, Scale: 1:50,000 map<br>ublisher<br>er: |  |  |  |
|                                                                                                    | Secondary Pu<br>Publish<br>Document<br>Document Typ<br>NTS              | Map 1996-4; copies available for viewing at library, Scale: 1:50,000 map<br>ublisher<br>er: |  |  |  |
| Delete Publication                                                                                                    | Secondary Pu<br>Publish<br>Document<br>Document Typ<br>NTS              | Map 1996-4; copies available for viewing at library, Scale: 1:50,000 map<br>ublisher<br>er: |  |  |  |

The PDF Files tab on this screen opens a page containing an active link to the pdf of the report on the Yukon Geological Survey website. Nearly all YGS publications will soon be available as pdf's that can be freely downloaded or printed from our website.

#### ii. Queries, Reports and References

The three buttons at the top of the Main Page are for querying, printing reports and creating reference lists:

| Search | Create Citation | Print YGS Publication List |
|--------|-----------------|----------------------------|
| 12 C   |                 |                            |

The Search button allows the user to search the three dataset separately by querying different fields. The dataset that is highlighted and showing on the main screen is the one that will be searched.

The following is the search screen for non-YGS references:

| 🗃 Search 🔀                |
|---------------------------|
| Basic Search:             |
| Advanced Search           |
| Titles:                   |
| Authors:                  |
| Key Word:                 |
| NTS:                      |
| Document Type:            |
|                           |
|                           |
| Year: From Year: To       |
| Scale: From Scale: To     |
|                           |
| Search Clear Search Close |
|                           |

Note that not all records have keywords entered, therefore the basic search may be a better way to query the dataset.

Document type refers to various government publication series and other special publications (e.g., open files, theses, circulars, etc.).

| 😫 Search 🔀                |
|---------------------------|
| Basic Search:             |
| Advanced Search           |
| Titles:                   |
| Authors:                  |
|                           |
|                           |
|                           |
|                           |
|                           |
|                           |
|                           |
| Year: From Year: To       |
| Scale: From Scale: To     |
|                           |
| Search Clear Search Close |

The following is the search screen for YGS references:

The following is the search screen for the YGS pub. List/links:

| 🛿 Search 📃 🔀              |
|---------------------------|
| Basic Search:             |
| Advanced Search           |
| Titles:                   |
| Authors:                  |
| NTS:                      |
| Document Type:            |
|                           |
|                           |
| Year: From Year: To       |
| Scale: From Scale: To     |
| Search Clear Search Close |

The Create Citation function

| Search | Create Citation | Print YGS Publication List |
|--------|-----------------|----------------------------|
|        |                 |                            |

enables the user to query all records (non-YGS references and YGS references) in the database and create a reference list from selected records.

Click the Create Citation button to pull up the following box:

| 📰 Referen                                               | ce Selection                                                                                                    |
|---------------------------------------------------------|----------------------------------------------------------------------------------------------------|
| The folk<br>option o<br>1) Non-'<br>2) YGS F<br>3) Both | owing citation creater provides you with the<br>f creating a citation list for either:<br>/GS References or;<br>References or; |
| For all m                                               | aked records:                                                                                                    |
|                                                         | List Selection<br>Both<br>Non-YGS References<br>VGS References                                                                 |
|                                                         | [Create Citation]<br>Close                                                                                                    |

The user can create a reference list from all marked records, whether they are YGS references or non-YGS references. Ensure that only the desired records have check marks next to them on the main page. You can make sure of this by hitting "clear marked" on the Main Page before you start marking (checking) records for your reference list.

The reference list is generated on MS notepad, and can be cut and pasted into another word processing application.

The following is an example of a reference list generated from marked records:

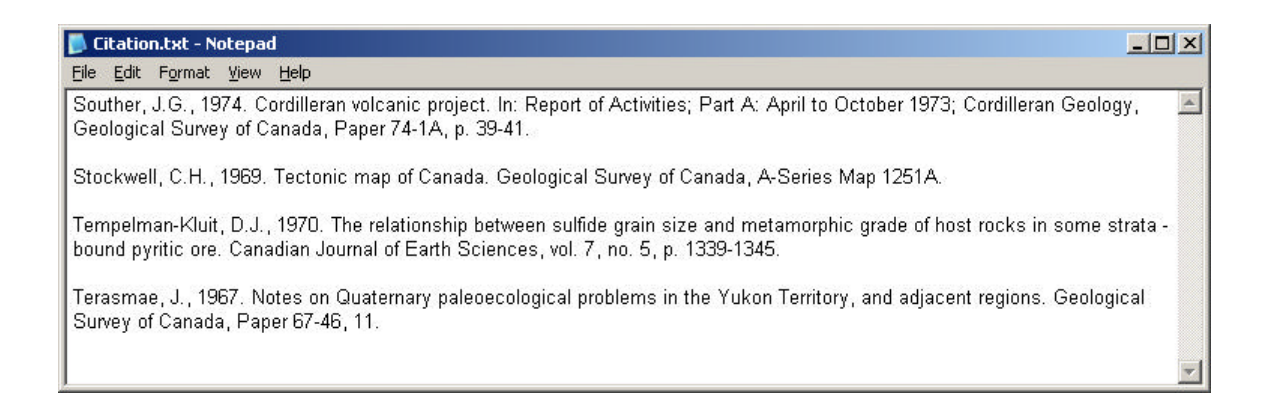

### Click the Print YGS Publication List button to pull up the following box:

| 🗃 Reports                            |            |
|--------------------------------------|------------|
| Report Name: Master Publication List | ▼<br>Print |

From here, the user can print the master publication list, a complete list of YGS publications sorted by document type and by NTS map area.

Note that the database can be modified according to the user's needs. New references can be added into the Reference List from the Main Page. The bottom left button (Add New Reference; see screen A) will pull up a blank form for a new reference (see screen B). From here, new references can be entered into the reference database.

This database is intended for researchers, YGS geologists, exploration companies and members of the public. It supercedes the Yukon Geology Bibliography (Open File 2001-29(D)) which was based on Open File 1994-3(T), Yukon Minerals Industry Bibliography, by Aurum Geological Consultants Inc.

Recommended Citation: Lewis, L.L. and Emond, D.S. (comps.), 2003. Yukon Geoscience Publications Database 2003, Yukon Geological Survey, CD-ROM.

This CD-ROM is available for purchase from

#### **Geoscience Information and Sales**

c/o Whitehorse Mining Recorder Energy, Mines and Resources Government of Yukon PO Box 2703 (K102) Whitehorse, Yukon Y1A 2C6

Phone: (867) 667-5200 Fax: (867) 667-5150 E-mail: geosales@gov.yk.ca

This database can also be downloaded free of charge from our website: <u>http://www.geology.gov.yk.ca</u>